## Hålla rond

Användarstöd kliniker

1. Under favoriten Ortoped väljer du ORTOPEDENS rond.

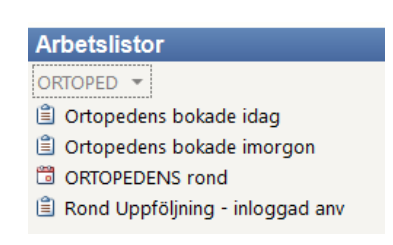

2. Välj ronddatum – observera att dagens datum är förvald!

|     | <ul> <li>maj 2019</li> </ul> |     |     |     |       |     |  |  |
|-----|------------------------------|-----|-----|-----|-------|-----|--|--|
| mån | tis                          | ons | tor | fre | lör   | sön |  |  |
| 29  | 30                           | 1   | 2   | 3   | 4     | 5   |  |  |
| 6   | 7                            | 8   | 9   | 10  | 11    | 12  |  |  |
| 13  | 14                           | 15  | 16  | 17  | 18    | 19  |  |  |
| 20  | 21                           | 22  | 23  | 24  | 25    | 26  |  |  |
| 27  | 28                           | 29  | 30  | 31  | 1     | 2   |  |  |
| 3   | 4                            | 5   | 6   | 7   | 8     | 9   |  |  |
|     | ldag: 2019-05-20             |     |     |     |       |     |  |  |
|     | Föregående                   |     |     |     | Nästa |     |  |  |

3. I mittenkolumnen har du översikt över alla undersökningar som är lagt till rond. Välj patient och patienthistorik, remisstext och svar visas på skärmen.

| ORTOPEDENS rond 2019-05-21 07:30       | ) 1 patient,  | 1 undersöl    | kning               |                   |                     | ^                  |
|----------------------------------------|---------------|---------------|---------------------|-------------------|---------------------|--------------------|
| A Namn                                 | Personnummer  | Bokat datum o | och tid 🔺 Beskrivni | ng                | Remitterande enhet  | Remitterande läkar |
|                                        |               |               |                     |                   |                     |                    |
| 📅 Testsson, Test Tary                  | 201212121     | 2018-11-16    | , 00:00 Axel akro   | omioklavikularled | Norrskenets Hälsoce | Olsson, Aase       |
|                                        |               |               |                     |                   |                     |                    |
| <                                      |               |               |                     |                   |                     | >                  |
| Patienthistorik för Testsson, Test Tar | У             |               |                     |                   |                     |                    |
| Tillagd i ronder                       | Datum och tid | - Mo          | Beskrivning         | Kod               | Status              | Institution K      |
|                                        |               |               |                     |                   |                     |                    |
| 🗉 🚯 🗳 ORTOPEDENS rond (20              | 2018-11-16, 0 | 0:            | Axel akromiokla     | vikula 63100      | Avslutad            | ^                  |

4. Klick med musen eller använd pilarna upp/ner för att förflytta dig i ronden. Det finns flera knappar som kan användas för att markera att under-

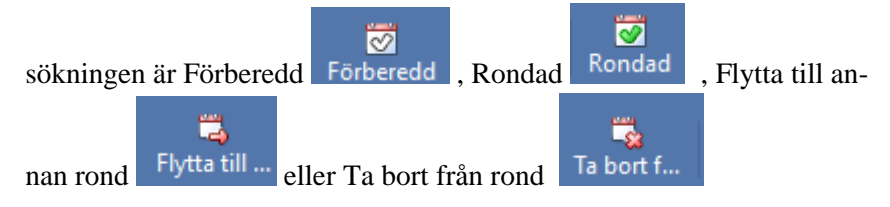

DOKUMENT-ID Isradlan-4-1323 ANSVARIG Johannes Arnesen VERSION 2.0 UPPRÄTTAD AV Johannes Arnesen